# **HYUNDAI** Technical Service Bulletin

| GROUP           | NUMBER     |
|-----------------|------------|
| BODY ELECTRICAL | 24-BE-013H |
| DATE            | MODEL(S)   |
| SEPTEMBER 2024  | SEE BELOW  |

## SUBJECT:

# SOFTWARE RESET FOR CONNECTED CAR SERVICE (CCS) DISCONNECTION

**Description:** Some vehicles may exhibit a loss of connectivity or interruptions in the middle of using Connected Car Service (CCS) functions. This may be due to an occasional disconnection on Verizon's communication network. Follow the procedures in this bulletin to reset the Connected Car Data Communication Unit (DCU) in Dealer Mode to resolve the connection.

#### **Applicable Vehicles:**

- 2025MY IONIQ 5 N (NE EV N)
- 2024MY Kona (SX2)
- 2024MY Kona Electric (SX2 EV)
- 2024-2025MY Santa Fe (MX5A)
- 2024-2025MY Sonata (DN8)
- 2025MY Tucson (NX4 & NX4A); includes VINs starting with 'KM8' and '5NM'
- 2025MY Tucson Hybrid (NX4 HEV)

#### NOTICE

To avoid any potential damage to IONIQ vehicles, IONIQ repairs can only be performed at IONIQ certified dealers. For IONIQ 5 N (NE EV N) ONLY.

### Warranty Information:

| Model                   | Op. Code | Operation                      | Op.<br>Time | Causal Part | Nature<br>Code | Cause<br>Code |
|-------------------------|----------|--------------------------------|-------------|-------------|----------------|---------------|
| IONIQ 5 N (NE EV N)     |          | AVN (DCU)<br>Software<br>Reset | 0.2<br>M/H  | NTF00-00000 | M45            | ZZ3           |
| Kona (SX2)              |          |                                |             |             |                |               |
| Kona Electric (SX2 EV)  |          |                                |             |             |                |               |
| Santa Fe (MX5A)         | 96560Q0A |                                |             |             |                |               |
| Sonata (DN8)            |          |                                |             |             |                |               |
| Tucson (NX4/NX4A)       |          |                                |             |             |                |               |
| Tucson Hybrid (NX4 HEV) |          |                                |             |             |                |               |

NOTE 1: Normal warranty applies.

NOTE 2: Submit claim on Claim Entry Screen as "Warranty" type.

**NOTE 3:** If a part is found in need of replacement while performing this TSB and the affected part is still under warranty, submit a separate claim using the same repair order. If the affected part is out of warranty, submit a Prior Approval request for goodwill consideration prior to performing the work.

Circulate To: General Manager, Service Manager, Parts Manager, Warranty Manager, Service Advisors, Technicians, Body Shop Manager, Fleet Repair

**Service Procedure:** 

| _ <mark>i</mark>   | Information                                                                                                    |                                                                                                    |                                                                                                    |         |
|--------------------|----------------------------------------------------------------------------------------------------|----------------------------------------------------------------------------------------------------|----------------------------------------------------------------------------------------------------|---------|
| "Ba<br>tha<br>pair | Ittery Reset" may be u<br>t all stored information<br>red devices, etc.).                                                            | ised instead of AVN reset b<br>າ in the head unit could be d                                                                             | out <b>ONLY</b> if the customer is aware and ag<br>deleted (radio presets, saved addresses,                                                                                                    | jrees   |
| Rese               | etting DCU in Dealer N                                                                                                    | Node                                                                                                    |                                                                                                    |         |
| 1.                 | Turn <b>ON</b> radio, and<br>(reflected in lower right<br>information<br>The radio does <u>NC</u><br>specific radio station<br>mode. | tune to <b>FM</b> mode<br>ght-hand corner of screen).<br><b>n</b><br><u>T</u> need to be tuned to a<br>on, as long as it is in <b>FM</b> | HOME MAP SEARCH MEDIA                                                                                                    | 9/72    |
| 2.                 | Press and hold <b>SET</b><br>Info/Update screen                                                                                      | <b>UP</b> (A) until the <b>Software</b> is displayed.                                                                                    | Q. General   Software Info/<br>Update Disclays system software and update information.   System Info CRC   Date & Time Model   Mv1u5XcothC0s CRC   Language Software Version   Keyboard MultiSAcothC0s10231015   V Detate   Model MultiSAcothC0s1001001231015   Keyboard Update   MoME MAP   SEARCH MEDA | 2:35 PM |

Adjust the radio volume to "7" (B). 3.

NOTE: Ensure FM mode is still selected.

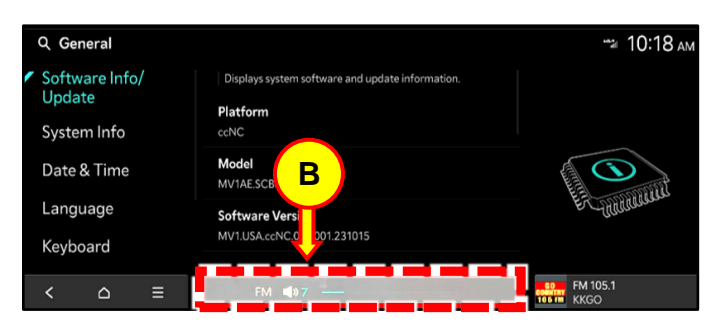

#### SUBJECT: SOFTWARE RESET FOR CONNECTED CAR SERVICE (CCS) DISCONNECTION

4. Press the bottom right-hand corner where indicated (C).

5. Adjust the radio volume to "**3**" (D).

6. Press the bottom right-hand corner where indicated (E).

7. Adjust the radio volume to "1" (F).

8. Press the bottom right-hand corner where indicated (G).

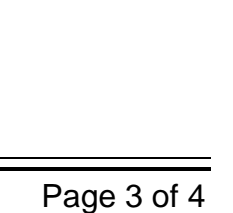

G

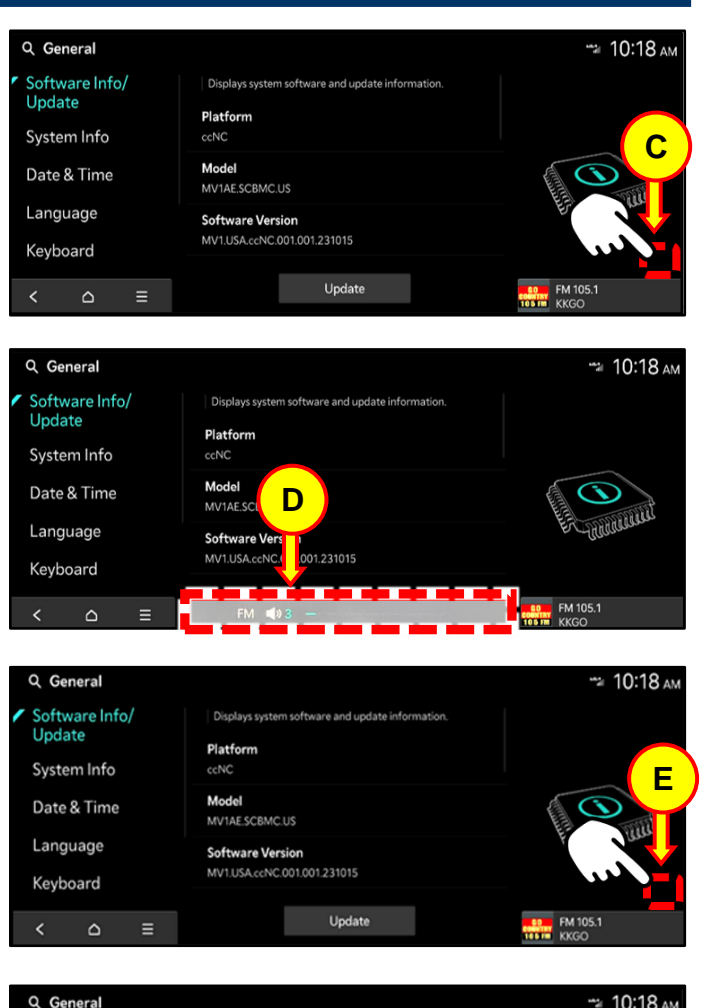

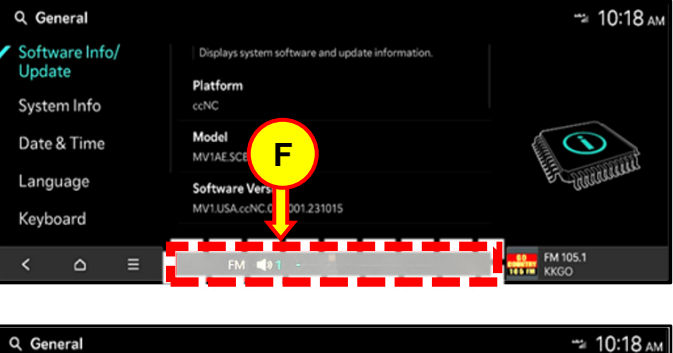

Update

Software Info/ Update

System Info

Date & Time

Language

Keyboard

=

Platfo

Model

MV1AE.SCBMC.US

Software Version MV1.USA.ccNC.001.001.231015

ccNC

#### SUBJECT: SOFTWARE RESET FOR CONNECTED CAR SERVICE (CCS) DISCONNECTION

9. The password prompt screen will display.

Enter password "2400" to enter Dealer Mode.

10. On the **Dealer Mode** screen, select **Connected Car Service** (H).

11. Select **Reset Network** (I).

12. Select **Yes** (J) to continue resetting the network.

13. Once the network reset has completed, the head unit will automatically reboot.

After the reboot has completed, verify Bluelink Service is working as designed.

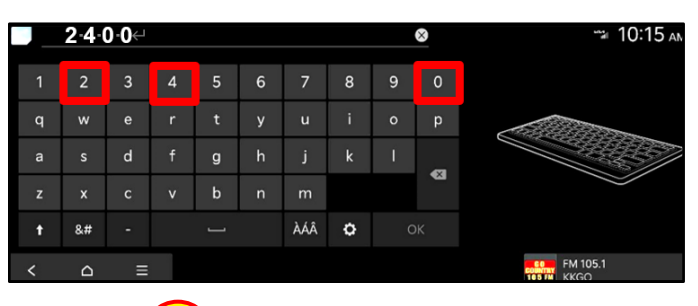

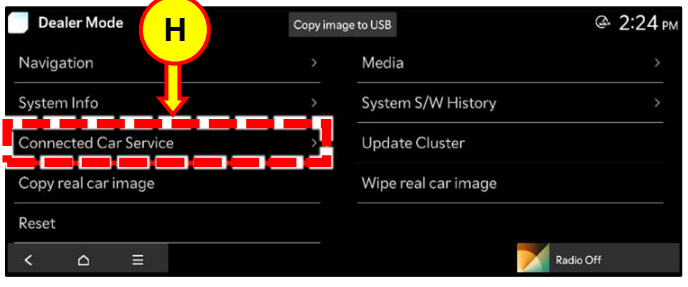

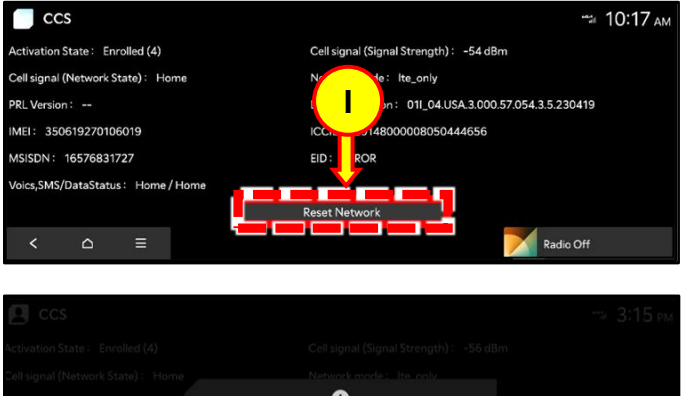

| CCS                            |                       | т≈ 3:15 рм |
|--------------------------------|-----------------------|------------|
|                                |                       |            |
|                                |                       |            |
|                                | Û                     |            |
| MEL: 350617 5211               | Do you want to reset? |            |
| MSISDIN: J                     | Yes No                |            |
| Voics;SMS/Diterror Home / Home |                       |            |
|                                |                       |            |
|                                |                       |            |